## 利用者登録にあたっての留意事項

- 1 ICカードの「PIN番号」を入力する必要がありますので、事前に確認しておいてください。
- 2 利用者登録画面を表示するにあたって、次の項目を入力していただく必要があります。
- (1)業者番号

業者番号は、半角9桁で、次のとおりとしてください。

- ア 建設工事
  - (1)「業者番号」=「0」+建設業許可の「大臣知事コード」(2桁)+「建設業許可番号」(6桁)
     (入力例)

京都府知事許可で、許可番号が「1234」の場合 : 026001234

(2)「業者番号」=「000」+「平成2〇・2〇年度京丹波町建設工事指名競争入札参 加資格審査申請書受領書」又は「平成2〇年度京丹波町建設工事指名 競争入札参加資格審査申請書受領書」に記載の「受付番号」(6桁)

※建設工事の「業者番号」については上記、(1)、(2)のいずれか。

- イ 測量等業務委託
  - 「業者番号」=「平成2〇・2〇年度京丹波町測量等業務指名競争入札参加資格審査申請書 受領書」又は「平成2〇年度京丹波町測量等業務指名競争入札参加資格審査 申請書受領書」に記載の「電子入札利用者登録番号」(6桁)

※上記、〇については、各申請年度を指す。

(2) 商号又は名称

ア 全角で、「商号または名称」を正確に入力してください。

イ 「株式会社」、「有限会社」については、それぞれ、「(株)」、「(有)」と入力してく ださい。

なお、「(株)」、「(有)」についても、「()」(括弧)を含めて、全角入力とし、文字記号の「㈱」や「(有)」は使用しないでください。

(入力例)

「有限会社A建設」の場合 : (有) A建設

ウ 支店、営業所等で入札参加資格の登録を受けている場合は、商号または名称の後に全角スペ ースを「1文字分」入力し、その後に支店、営業所名等を入力してください。

(入力例)

「B設計株式会社C支店」の場合 : B設計(株)\_\_C支店 ※「」は、「全角スペース1文字分」を表しています。

(3) ユーザ I D・パスワード

「ユーザID」及び「パスワード」欄については、空白(何も入力しない)としてください。

- 3 「利用者情報」の登録結果については、必ず印刷してください。
- 4 利用者登録が完了すると、登録されたメールアドレスにお知らせメールが届きますので、メールの内容を確認してください。
  ※ 必ず、メールを確認してください。

メールが届かない場合は、登録したメールアドレスが誤っているおそれがあります。 電子入札システムでは、電子メールを利用して連絡等を行いますので、誤ったメールアドレ スを登録すると、連絡等が届かないことになります。